# 浙江省教育评估院文件

浙教评院 [2015] 5 号

# 浙江省教育评估院关于做好 2012 届、2014 届 高校毕业生职业发展状况和人才培养

质量调查工作的通知

各普通高等学校、独立学院:

根据《浙江省高等教育"十二五"发展规划(2011—2015年)》 中关于建立高校毕业生质量跟踪调查评价制度和提高人才培养质 量的要求,浙江省教育评估院(以下简称"我院")定于2015年 4月20日开始对2014届本专科毕业生及用人单位正式启动网络 调查,5月4日开始对2012届毕业生启动网络调查。为确保该项 工作的顺利实施,现将有关事项通知如下:

 一、进一步提高思想认识。高校毕业生职业发展状况和人才 培养质量调查工作是《浙江省高等教育"十二五"发展规划 (2011-2015年)》明确要求建立的常规性调查工作制度,调查 结果将作为我省各高校办学绩效评价的重要依据。各高校要进一

- 1 -

步加强领导,提高认识,明确分管领导具体负责,及时关注本校 2012 届、2014 届本专科毕业生的作答情况。

二、坚决杜绝弄虚作假现象。各高校在调查工作中,要严格 遵守实事求是的原则,不得指使或组织无关人员网上作答,弄虚 作假。我们将对调查结果进行核对、审查,如发现弄虚作假的, 我院将严肃处理。

三、努力提高学生及用人单位上网答题率。请各高校积极配 合做好本次调查工作,确保本校 2014 届毕业生及用人单位调查参 与率均不低于 50%, 2012 届毕业生不低于 30%。为确保调查的公 信力和参与率,让毕业生对该项调查工作有更充分的了解,请各 高校将《关于开展浙江省高校毕业生职业发展状况和高校人才培 养质量网上问卷调查的公告》(附件 1)和《问卷答题操作手册》 (附件 2)在校园网主页上公布,时间为 2 个月。各高校就业工 作部门和各院系均需指定专人负责查询、监控本校、本院(系) 毕业生及用人单位作答情况。在调查工作正式实施半个月后,有 关人员可在网上(http://gzdc.zjedu.gov.cn)查询尚未完成问 卷调查的本校毕业生名单,并组织辅导员、班主任和校友,利用 QQ 群、微信、短信、电话等多种渠道,催促毕业生及用人单位参 与本项调查工作。

四、积极做好沟通服务工作。我院将多次循环向毕业生及用 人单位发送邀请作答短信和邮件,如仍有毕业生或用人单位未收

- 2 -

到调查邀请信,请其通过网页 http://gzdc.zjedu.gov.cn或调查 微信公众号《浙江省教育厅毕业生跟踪调查》(微信号 zjgzdc) 进入调查系统,点击"毕业生调查入口"链接进入统一答题页面, 并填入本人姓名、手机号或 QQ 号码获取短信密码,并凭密码在一 个小时内登录系统作答。如毕业生手机号码已变更可采用 QQ 验 证;如手机与 QQ 均已变更则请其在网站调查系统上申请更改手机 号码,经我院工作人员确认"人号"一致后,毕业生再凭短信验 证码进入网站调查系统作答。

五、本项调查工作相关政策问题请咨询薛玉刚(电话: 0571-88008572)、奚欧阳(电话: 0571-88008563)。技术咨询电话: 0571-81060091,0571-87299507。为便于联系,请各校负责本项调查工作的老师加入QQ群: 229018558。

联系地址:杭州市文晖路 321 号浙江教育大厦五楼浙江省教育 评估院,邮政编码: 310014。(纸质不另发)

附件: 1.关于组织开展浙江省高校毕业生培养质量跟踪网上

#### 问卷调查的公告

2. 问卷答题操作手册

浙江省教育评估院 2015年4月1日

# 关于开展浙江省高校毕业生职业发展情况与 人才培养质量跟踪调查的公告

为全面了解我省高校毕业生就业情况和人才培养质量,进一步推进高等教育改革,浙江省教育评估院将每年开展"浙江省高校毕业生职业发展情况与人才培养质量跟踪调查"工作。调查工作主要通过在线问卷调查方式进行。

经研究,省教育评估院将于2015年4月20日全面启动对2014 届毕业生及用人单位的网络调查,2015年5月4日开始对2012 届毕业生的网络调查,网络调查将延续2个月左右。请各位同学 在各自的电子邮箱中收取邀请信并通过问卷链接及时登陆,在线 填写调查问卷,认真作答并提交。

如有毕业生或用人单位未收到调查邀请信,请其通过网页 http://gzdc.zjedu.gov.cn或调查微信公众号《浙江省教育厅毕 业生跟踪调查》(微信号 zjgzdc)进入调查系统,点击"毕业生调 查入口"链接进入统一答题页面,并填入本人姓名、手机号或 QQ 号码获取短信密码,并凭密码在一个小时内登录系统作答。如毕 业生手机号码已变更可采用 QQ 验证;如手机与 QQ 均已变更则请 其在网站调查系统上申请更改手机号码,经我院工作人员确认"人

- 4 -

号"一致后,毕业生再凭短信验证码进入网站调查系统作答。

为感谢同学们对本次调查工作的配合与支持,特给予积极参 与并认真完成本次调查的毕业生一定的物质奖励,奖励名额700 人,每人充值电话费200元,另设10名千元大奖。获奖名单将 通过电脑随机抽取完成调查者的手机号码确定,调查期间每天抽 取10名左右,抽完为止,并于当日在调查网页上公布。

#### 附件 2

# 问卷答题操作手册

#### 1 毕业生答题方式

毕业生进入系统答题有两种方式: 1, 链接进入。2, 验证码进入。

#### 1.1 邮箱内链接直接进入

系统会生成答题链接,通过邮件直接发送至毕业生上报的邮箱中,毕业生收到邮件后可直接点 击链接进入答题页面。

#### 1.2 验证码进入

毕业生可以自行进入系统,填写手机号码或者 QQ 邮箱,系统会将验证码发送到手机短信或者 QQ 邮箱中,毕业生填写验证码进入答题页面。步骤如下:

#### 1.2.1 进入网站

1.在电脑浏览器地址栏输入: http://gzdc.zjedu.gov.cn

| 🔕 Disabler 👗 Cookiesr 🔰 CSS+ 🚺 Forms- 💷 Images- 🕕 Information- 📄 Miscellaneousr 🧷 Outline- 🧪 Resize- 💥 To | ols* 🖻 View Source* 🔝 Options* |         | <b>88</b>    |
|----------------------------------------------------------------------------------------------------|--------------------------------|---------|--------------|
| 🔎 访问最多 🛄 新手上路 📈 龙游县学校食堂信息公 🜀 HTTP Content-type 对 😁 Code School - Try Git 🥥 浙江省教育厅高                        | 校毕业 📈 统计                       |         |              |
| ( Ocalhost 8080/GDQS/index                                                                                | ∏ ▲ G S ~ Google               | b 🖪 - 1 | : <b>0 1</b> |
| PREIOA 多浙江省教育庁毕业生跟踪湖查网 十                                                                                  |                                |         |              |

2.手机网页扫描二维码

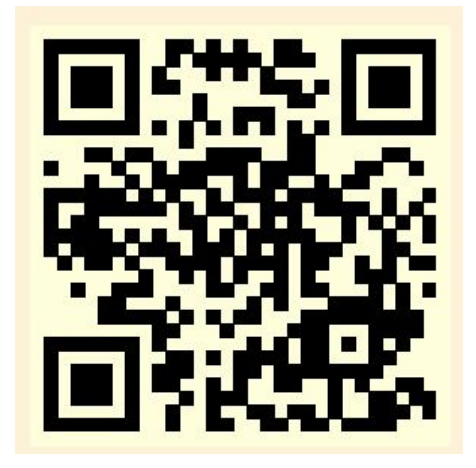

#### 3.手机微信公众号扫描二维码

(公众号:《浙江省教育厅毕业生跟踪调查》,微信号: zjgzdc)

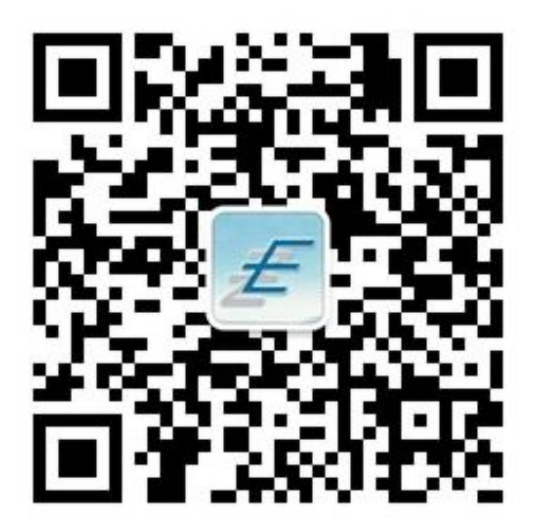

#### 1.2.2 调查入口

进入网站首页后,点击左上角的毕业生调查入口进入入口页面。

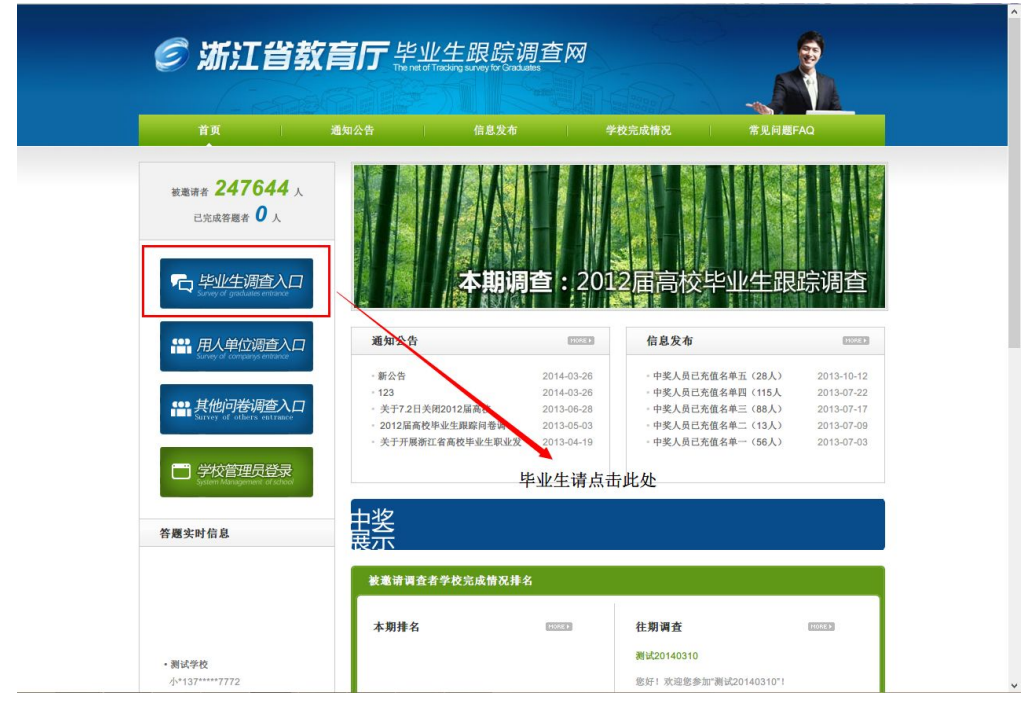

#### 1.2.3 选择届别

根据毕业届别点击相应的按钮

|                | Ŵ         |          | A BAR (A, 7)<br>2 Grand (A)<br>4 March (A)<br>4 March (A)<br>4 Ma | <ul> <li>投作识明</li> <li>1、请指写由省教育厅所发给你的短信性名和手机号</li> <li>2、点击获取短信验证码,您将会收到短信验证码</li> <li>3、输入您收到的验证码,点击提交进行问卷作音</li> <li>4、技术支持热线:0571.81060091(周一至周五)<br/>(止午:8:30.11:30下午14:00.17:30)</li> <li>5、只支持电脑网络答题,不支持手机网络答题:</li> </ul> |
|----------------|-----------|----------|----------------------------------------------------------------------------------------------------|----------------------------------------------------------------------------------------------------|
| 返回首页<br>浙江省大学毕 | 毕业生入口     | 修改联系<br> |                                                                                                    |                                                                                                    |
| 2012届          | 毕业生 201   | 4届毕业生    |                                                                                                    |                                                                                                    |
| 浙江省教育厅浙江行      | 省教育评估院 主办 |          |                                                                                                    |                                                                                                    |
|                |           |          |                                                                                                    |                                                                                                    |

## 1.2.4 获取验证码

填写真实姓名和联系方式,获取验证码

1.手机号,短信形式发送到手。

2.QQ,邮件形式发送到 QQ 邮箱。

填入获取到的6位验证码,点击提交并验证。

| anti-ref  | Ţ           |                 | <ol> <li>A manuscription</li> <li>A manuscription</li> <li>A</li></ol> |
|-----------|-------------|-----------------|----------------------------------------------------------------------------------------------------|
| 返回首页      | 毕业生入口       | 修改联系            |                                                                                                    |
|           |             |                 |                                                                                                    |
| 温馨提示: 请均  | 国多步提供给毕业院校的 | 的信息             |                                                                                                    |
|           |             |                 |                                                                                                    |
|           |             |                 |                                                                                                    |
|           | iji         | 查活动 浙江省县域义务教育:↓ | 如果选择QQ,则会在QQ邮箱接收到含有验证码的邮件                                                                                                    |
|           | 直           | 实姓名             |                                                                                                    |
|           |             | 忘记联系方式?         |                                                                                                    |
|           | 0           | Q Q             |                                                                                                    |
|           | • <b></b>   | 机号码             | 如果选择手机则会接收到含有验证码的短信                                                                                                    |
|           |             | 免费获取验证码         | →→ 占去非取验证码、删合发送出验证码、并且会开始倒计时                                                                                                    |
|           |             | 验证码             |                                                                                                    |
|           |             | 提交并验证           |                                                                                                    |
|           |             |                 |                                                                                                    |
|           |             |                 |                                                                                                    |
| 浙江省教育厅浙江省 | 省教育评估院 主办   |                 |                                                                                                    |

- 8 -

## 1.2.5 答题页面

验证通过后,系统自动进入答题页面,如图

| ିର                                                                       |  |
|--------------------------------------------------------------------------|--|
| 测试20140303                                                               |  |
| 发布时间: 2014-03-03 已参与量: 1                                                 |  |
| 提示,                                                                      |  |
| 1、本问卷将依据答题过程选项的选择自动筛选针对性问题, <b>无需作答的题目会自动变灰</b> 。<br>2、填空内容最长不超过1000个字符。 |  |
| 1.性别                                                                     |  |
| ◎ A、男                                                                    |  |
| ◎ B、女                                                                    |  |

## 1.2.6 作答

进入答题页面进行答题,答题完成后,点击下方提交按钮,提交问卷。

### 1.2.7 完成答题

完成答题后,页面显示提交成功。

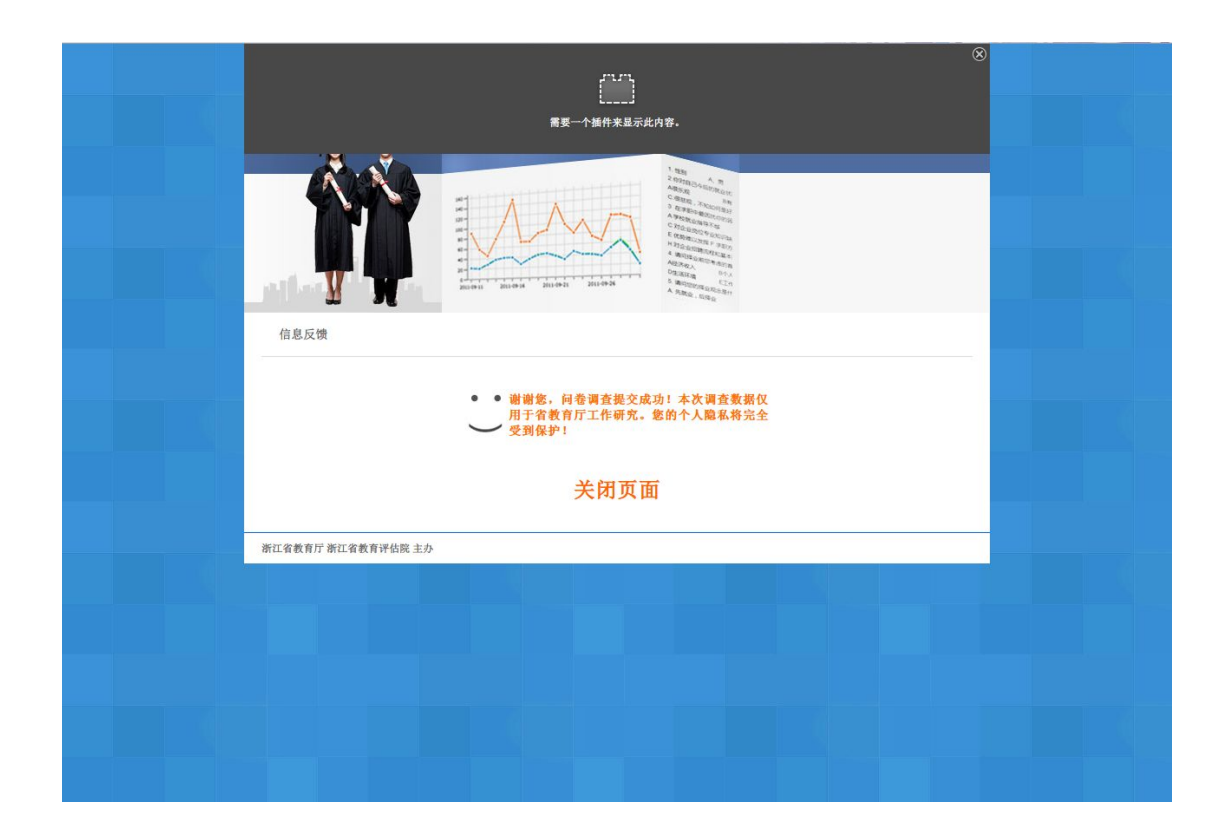

## 2 用人单位答题方式

用人单位进入系统答题有两种方式: 1, 链接进入。2, 验证码进入。

## 2.1 邮箱内链接

调查活动开始后,系统会发送答题链接到上报的邮箱中,收取邮件后,点击右键内的链接直接进入系统,如图页面。

显示需要进行回答的学校,点击右侧答题链接进入,已回答的显示"已回答"字样。回答后点 击列表上方刷新按钮可以查看当前答题情况。

| 查活动测试20140303 刷新 |          |     |
|------------------|----------|-----|
| 序号               | 学校       | 操作  |
| 1                | 测试学校     | 已答题 |
| 2                | 杭州由子科林大学 | 答题  |

## 2.2验证码进入

#### 2.2.1 进入网站

首先在浏览器地址栏输入: gzdc.zjedu.gov.cn

#### 2.2.2 调查入口

进入网站首页后,点击左上角的用人单位调查入口进入入口页面。

| ** 247644                                          |                                     |            |                  |            |
|----------------------------------------------------|-------------------------------------|------------|------------------|------------|
|                                                    |                                     |            |                  |            |
| 已完成答题者 0人                                          |                                     |            |                  |            |
|                                                    |                                     |            |                  |            |
| 毕业生调查入口<br>Survey of graduates entrance            | 本期调                                 | 查:201      | 2届高校毕业生跟         | 踪调查        |
| 田(黄信酒本)口                                           | 通知公告                                | MORE >     | 信息发布             | MORE )     |
| 出入中区归亘入口<br>Survey of companys entrance            |                                     |            | HIBY P           |            |
|                                                    | 新公告                                 | 2014-03-26 | ·中奖人员已充值名单五(28人) | 2013-10-12 |
|                                                    | · 123                               | 2014-03-26 | ·中奖人员已充值名单四(115人 | 2013-07-22 |
| <mark>央他미を响宣へし</mark><br>Survey of others entrance | · 关于7.2日关闭2012届高校                   | 2013-06-28 | ·中奖人员已充值名单三(88人) | 2013-07-17 |
|                                                    | · 2012届高校毕业生跟踪问卷调                   | 2013-05-03 | ·中奖人员已充值名单二(13人) | 2013-07-09 |
|                                                    | <ul> <li>关于开展浙江省高校毕业生职业发</li> </ul> | 2013-04-19 | ·中奖人员已充值名单—(56人) | 2013-07-03 |
| 学校管理员登录                                            |                                     |            |                  |            |
|                                                    |                                     |            |                  |            |
| System Management of school                        |                                     |            |                  |            |

## 2.2.3 获取验证码

填写真实姓名和联系方式,获取验证码,验证码将以短信形式发送到手机,填入获取到的6位验证码,点击提交并验证。

| 调查活动  | 测试20140303 |
|-------|------------|
| 真实姓名  |            |
| 手机号码  |            |
|       | 免费获取短信验证码  |
| 短信验证码 |            |
|       | 提交并验证      |

## 2.2.4 学校列表

验证成功后,系统跳转到需要进行回答的学校列表,如图页面。

显示需要进行回答的学校,点击右侧答题链接进入,已回答的显示"已回答"字样。回答后点 击列表上方刷新按钮可以查看当前答题情况。

| 调查活动:测试20140303 | 剧领       |     |
|-----------------|----------|-----|
| 序号              | 学校       | 操作  |
| 1               | 测式学校     | 已答题 |
| 2               | 杭州电子科技大学 | 答题  |
| ▶ 共2条记录         |          |     |

## 3 常见问题

# 3.1 未收到邮件

各邮箱服务商中,QQ邮件被过滤的几率较大,此处以QQ邮箱为例!

- 1. 首先,查看邮件是否在垃圾箱中,没有再继续以下操作;
- 2. 右键点【收件箱】,会出现以下列表:

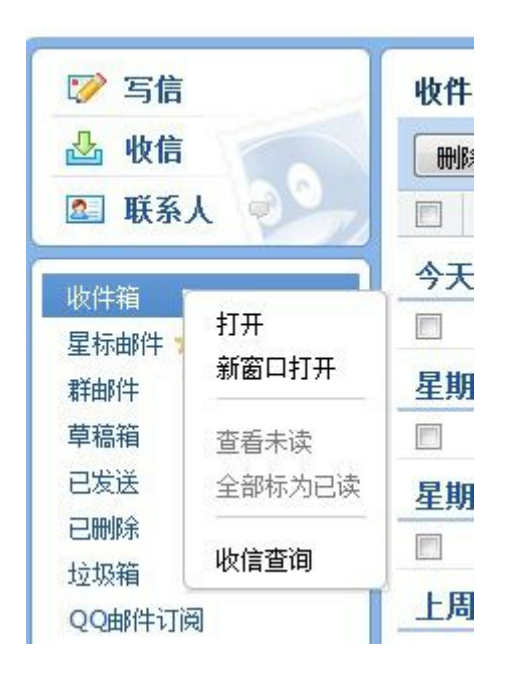

3. 点击【收件查询】,出现以下界面,红色的为被拦截的邮件:

| 自助查询             |                  |      |      |            |          |         |           | 我是其他   |
|------------------|------------------|------|------|------------|----------|---------|-----------|--------|
| 登录查询             | 发信查询             | 收信查询 | 删信查询 | 积分查询       | 举报查询     | 其他邮箱查   | 錮         |        |
| 最近30天收付          | <b>言记录</b> (不包含群 | 邮件)  |      |            |          |         |           | 收不到来信  |
| 时间               | 发件人              |      | É    | 题          |          |         | 存信位置      | 操作     |
| 5月30日            |                  |      |      |            |          |         |           |        |
| 晚 <u>上</u> 07:21 | ccc140           |      | 2    | 008届浙江省大学  | 毕业生职业发展初 | 況问卷调查   | 收件箱       |        |
| 晚 <u>上</u> 07:12 | ccc123           |      |      | 2008届浙江省大学 | 学毕业生职业发展 | 忧况问卷调查" | 被拦截(系统拦截) | 添加到白名单 |
| 晚上07:02          | ccc123           |      |      | 2011届浙江省大学 | 学毕业生职业发展 | 忧况问卷调查" | 被拦截(系统拦截) | 添加到白名单 |

点击【取回】,邮件会转到收件箱中:

| <sup>8</sup> 毕业生职业发展情况与人才培养质量跟 | 收件箱(系统拦截恢复) | 添加到白名单丨取回 |
|--------------------------------|-------------|-----------|
| 5毕业生职业发展情况与人才培养质量跟             | 被拦截(系统拦截)   | 添加到白名单丨取回 |

## 3.2 更改手机号与 QQ 号

毕业后更换了手机号码与 QQ 号码,无法获取验证码,可进入系统修改新的手机号码,修改后 需要通过管理员审核方可使用。

#### 3.2.1 进入入口

通过首页左上角毕业生调查入口进入,如图。

| 首页 通知:                                                                                                    | 公告 信息发布                                                  | #                                                    | 校完成情况 常见问                                                                                                   | ]题FAQ                                                                                      |
|----------------------------------------------------------------------------------------------------|----------------------------------------------------------|------------------------------------------------------|----------------------------------------------------------------------------------------------------|--------------------------------------------------------------------------------------------|
| <del>該憲項者</del> 247644 人<br>己完成容易者 0 人     ①     八     □     □     □     □     □     □     □     □     □     □     □     □     □     □     □     □     □     □     □     □     □     □     □     □     □     □     □     □     □     □     □     □     □     □     □     □     □     □     □     □     □     □     □     □     □     □     □     □     □     □     □     □     □     □     □     □     □     □     □     □     □     □     □     □     □     □     □     □     □     □     □     □     □     □     □     □     □     □     □     □     □     □     □     □     □     □     □     □     □     □     □     □     □     □     □     □     □     □     □     □     □     □     □     □     □     □     □     □     □     □     □     □     □     □     □     □     □     □     □     □     □     □     □     □     □     □     □     □     □     □     □     □     □     □     □     □     □     □     □     □     □     □     □     □     □     □     □     □     □     □     □     □     □     □     □     □     □     □     □     □     □     □     □     □     □     □     □     □     □     □     □     □     □     □     □     □     □     □     □     □     □     □     □     □     □     □     □     □     □     □     □     □     □     □     □     □     □     □     □     □     □     □     □     □     □     □     □     □     □     □     □     □     □     □     □     □     □     □     □     □     □     □     □     □     □     □     □     □     □     □     □     □     □     □     □     □     □     □     □     □     □     □     □     □     □     □     □     □     □     □     □     □     □     □     □     □     □     □     □     □     □     □     □     □     □     □     □     □     □     □     □     □     □     □     □     □     □     □     □     □     □     □     □     □     □     □     □     □     □     □     □     □     □     □     □     □     □     □     □     □     □     □     □     □     □     □     □     □     □     □     □     □     □     □     □     □     □     □     □     □     □     □     □     □     □     □     □     □     □     □     □     □ | 本期                                                       | <b>周查:201</b>                                        | 2届高校毕业生                                                                                                    | 限踪调查                                                                                       |
| □□□□□□□□□□□□□□□□□□□□□□□□□□□□□□□□□□□□                                                                                                    | 通知公告                                                     | I SORE A                                             | 信息发布                                                                                                    | MORE P                                                                                     |
| 田田 其他问卷调查入口     Survey of others entrance                                                                                                    | - 新公告<br>- 123<br>- 关于7.2日关闭2012届高校<br>- 2012届高校生业年期跨届委员 | 2014-03-26<br>2014-03-26<br>2013-06-28<br>2013-05-03 | <ul> <li>中奖人员已充值名单五(28人</li> <li>中奖人员已充值名单四(115)</li> <li>中奖人员已充值名单三(88人</li> <li>中奖人员已充值名单三(13人</li> </ul> | <ul> <li>2013-10-12</li> <li>2013-07-22</li> <li>2013-07-17</li> <li>2013-07-09</li> </ul> |
| D 学校管理员登录<br>System Management of school                                                                                                    | <ul> <li>关于开展浙江省高校毕业生职业务</li> </ul>                      | 2013-04-19<br>毕业生请点击                                 | ·中奖人员已充值名单一(56人                                                                                             | 2013-07-03                                                                                 |
| 答题实时信息                                                                                                    | 中奖                                                       |                                                      |                                                                                                    |                                                                                            |

#### 3.2.2 修改页面

进入后点击导航栏第三个修改联系按钮,进入修改页面。

在修改页面填写信息进行验证。

| 返回首页 毕业生入口 修       | 灾联系   |        |        |
|--------------------|-------|--------|--------|
|                    |       | 🕤 身份验证 | 2 修改信息 |
| 温馨提示:身份证号或者手机号任选其一 |       |        |        |
|                    |       |        |        |
| 真实姓名               |       |        |        |
| ◎手机号码              |       |        |        |
| ●身份证号              |       |        |        |
|                    | 提交并验证 |        |        |
|                    |       |        |        |

## 3.2.3 修改信息

验证通过后,系统显示您的基本信息,您可以进行修改您的最新联系方式,然后点击提交。

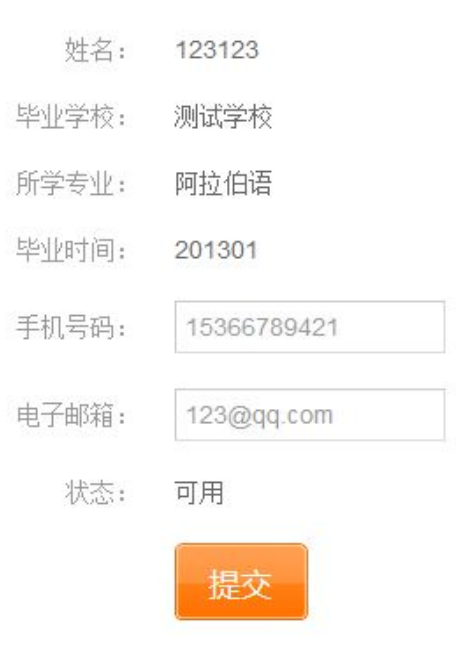

# 3.2.4 等待审核

提交修改后,需要等待管理员进行审核,管理员会联系您已确认信息的真实性。

| 入了 确保 调<br>耐心等待。 | 自己的准确性,我们需要对更改于机亏码的问子进行电话单核,请<br>也可以将你的"姓名,手机号码,学校,专业"发到我们的审核 |
|------------------|---------------------------------------------------------------|
|                  | 49进行快速申核。                                                     |
|                  | 确定<br>1-E-0(8-04-0-0-0-0-0-0-0-0-0-0-0-0-0-0-0-0-0-0          |
|                  |                                                               |

浙江省教育评估院

2015年4月1日印发